## How to add Auto Pay with a bank account on MyUnion.

1. Log in to your MyUnion account on the Union mobile app or at UnionWireless.com

## Returning Customer

| 1           |                  |                  |  |
|-------------|------------------|------------------|--|
| Password    |                  |                  |  |
| Remember me | Porgot password? | Forgot username? |  |

2. Select "Manage Payment Options."

| My account               |  |
|--------------------------|--|
| > Swap account           |  |
| > Account overview       |  |
| > Manage payment options |  |

From the payment options, select "Add bank account."
NOTE: Must click <u>Add bank account</u> for direct payment to receive the waived \$5 service fee.

|                  |                  |    | Search     |              | C ⊪- ≛-  |
|------------------|------------------|----|------------|--------------|----------|
| Payment Type     | Last Four        | \$ | Auto Pay 🔶 | Opti         | ons      |
| echeck           |                  |    | ~          | Set Auto Pay | ា Remove |
| What do these bu | uttons do?       |    |            |              |          |
| Add credit card  | Add bank account | _  |            |              |          |

## 4. Fill out the form to add a bank account.

| *Bank name               |   |  |
|--------------------------|---|--|
|                          |   |  |
|                          |   |  |
| *Routing number          |   |  |
|                          |   |  |
| *Pank account number     |   |  |
|                          |   |  |
|                          |   |  |
| *Bank account owner name |   |  |
|                          |   |  |
|                          |   |  |
| *Bank account type       |   |  |
| Checking                 | Y |  |
|                          |   |  |

5. Select "Set Auto Pay."

|                  |                  | Searc      | h 💭 🛄 - ▲-            |
|------------------|------------------|------------|-----------------------|
| Payment Type     | Last Four        | Auto Pay 🍦 | Options               |
| echeck           |                  | 4          | Set Auto Pay 💼 Remove |
| What do these bu | uttons do?       | •          |                       |
| Add credit card  | Add bank account |            |                       |